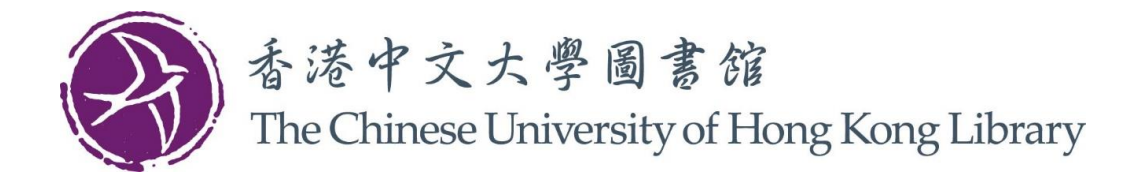

## 如何使用崇基學院圖書館的自助提取預約資料櫃

1. 輕觸屏幕上的「按此開始」

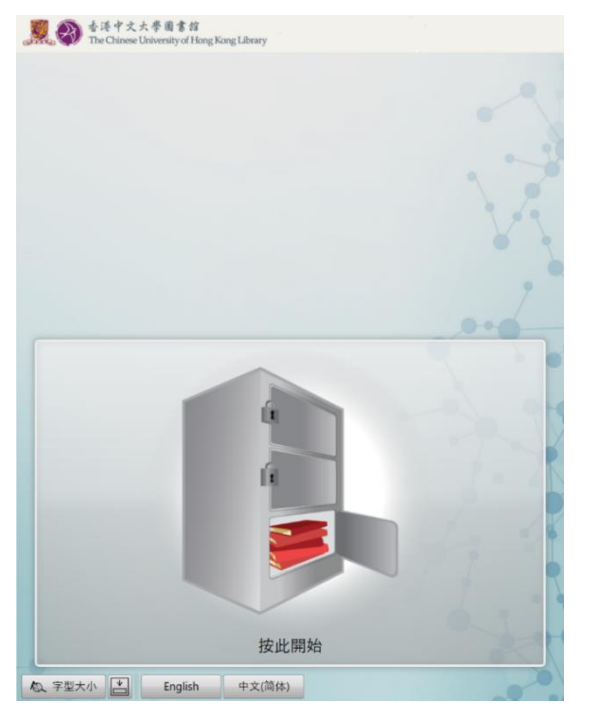

2. 將圖書館卡輕觸讀卡器

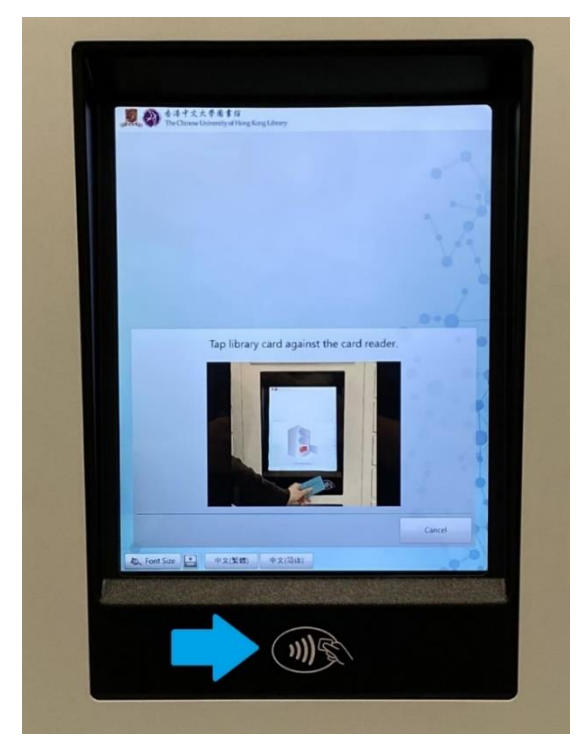

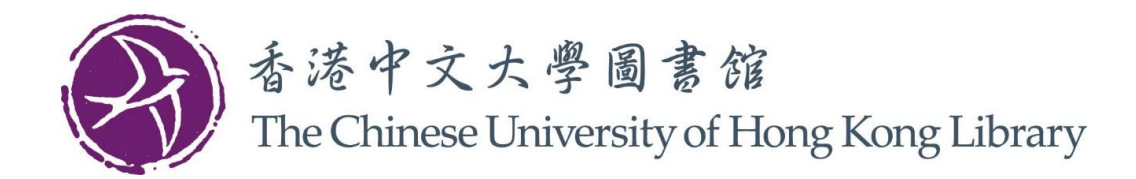

- 3. 屏幕會顯示您預約的書籍及儲存格編號
  - 請選擇書籍或「全選」所有書籍
  - 按「確認領取」

| ● 香港中文大孝勇書館<br>The Chinese University of Hong Kong Library |      |
|------------------------------------------------------------|------|
|                                                            |      |
|                                                            |      |
|                                                            |      |
|                                                            |      |
|                                                            |      |
|                                                            |      |
|                                                            |      |
|                                                            |      |
| **谢提春林子「人喝」デナ春林 李仲「か可还吗」                                   | 0.0  |
| 前选择香籍以I 至进」所有香藉, 冉按I 帷影祺取」                                 | 0    |
| 書類数量: 2<br>Locker 78                                       | 到期日  |
| ☑ 聖經不是從天婢下來的? /                                            |      |
| Locker 50                                                  |      |
| Humankind : a hopeful history /                            | 1    |
|                                                            |      |
|                                                            | 8    |
|                                                            |      |
| 取消所有選择 全選                                                  |      |
|                                                            | 確認領取 |
|                                                            | 確認領取 |

- 4. 您所選取的儲存格會開啟。儲存格開啟後:
  - a) 儲存格內的書籍已被您借出
  - b) 書籍到期日會在屏幕上顯示

| 1 0 4 18 The C                                                                                                    | 中文大學圖書館<br>hinese University of Hong                                                                                                    | g Kong Library          |         |            |                                       |
|----------------------------------------------------------------------------------------------------|----------------------------------------------------------------------------------------------------|-------------------------|---------|------------|---------------------------------------|
|                                                                                                    |                                                                                                    |                         |         |            |                                       |
|                                                                                                    |                                                                                                    |                         |         |            |                                       |
|                                                                                                    |                                                                                                    |                         |         |            |                                       |
|                                                                                                    |                                                                                                    |                         |         |            |                                       |
|                                                                                                    |                                                                                                    |                         |         |            |                                       |
|                                                                                                    |                                                                                                    |                         |         |            |                                       |
|                                                                                                    |                                                                                                    |                         |         |            |                                       |
|                                                                                                    |                                                                                                    |                         |         |            |                                       |
|                                                                                                    |                                                                                                    |                         |         |            |                                       |
|                                                                                                    |                                                                                                    |                         |         |            |                                       |
|                                                                                                    |                                                                                                    |                         |         |            |                                       |
|                                                                                                    |                                                                                                    |                         |         |            |                                       |
|                                                                                                    | i≢ 淄塘 ⇒ 纮 :                                                                                                    | 北口公園に                   | に大事祭う   | πtoΓioopin |                                       |
|                                                                                                    | 請選擇書籍調                                                                                                    | 或「全選」戸                  | 所有書籍, ī | 再按「確認      | 領取」                                   |
| 書稿数量: 2                                                                                                    | 請選擇書籍頭                                                                                                    | 或「全選」所                  | 所有書籍, I | 再按「確認      | 領取」<br><sup>到期日</sup>                 |
| 書稿数量:2<br>Locker 7                                                                                                    | 請選擇書籍3                                                                                                    | 或「全選」所                  | 所有書籍, I | 再按「確認'     | 領取」<br>到期日                            |
| 書稿数量:2<br>Locker 7<br>人 Set                                                                                                    | 請選擇書籍<br>8<br><sup>經不是從天神下來約?</sup> /                                                                                                    | 或「全選」所                  | 所有書籍, ī | 再按「確認      | 領取」<br>利期日<br>16/08/2024 23:59:00 HKT |
| 書稿數量:2<br>Locker 7<br>Locker 9<br>Locker 9                                                                                                    | 請選擇書籍                                                                                                    | 或「全選」所<br>/             | 所有書籍, 菲 | 再按「確認      | 領取」<br>利期日<br>16/08/2024 23:59:00 HKT |
| 書籍数量:2<br>Locker 7<br>Locker 5<br>Locker 5                                                                                                    | 請選擇書籍                                                                                                    | 或「全選」所<br>/<br>istory / | 所有書籍, ī | 再按「確認      | 領取」<br>到期日<br>16/08/2024 235500 HKT   |
| 書稿数量: 2<br>Locker 7<br>Locker 5<br>Locker 5                                                                                                    | 請選擇書籍」<br>78<br>「「「「」」<br>「」<br>「」<br>「」<br>「」<br>「」<br>「」<br>「」<br>「」<br>「」<br>「」<br>「」                                                                  | 或「全選」所<br>/<br>istory / | 所有書籍, Ŧ | 再按「確認      | 領取」<br>到期日<br>16/08/2024 235500 HKT   |
| 書稿数量: 2<br>Locker 7<br>Locker 5<br>Locker 5<br>一 H                                                                                               | 請選擇書籍」<br>78<br>1度不是從大伴下来的? /<br>iO<br>umankind : a hopeful h                                                                                             | 或「全選」所<br>/<br>istory / | 所有書籍, Ŧ | 再按「確認      | 領取」<br>到期日<br>16/08/2024 235500 HKT   |
| 書稿数量: 2<br>Locker 5<br>Locker 5<br>Locker 5                                                                                                    | 請選擇書籍<br><del>了</del><br>2 <del>月</del><br>2 <del>月</del><br>2 <del>月</del><br>20<br>20<br>20<br>20<br>20<br>20<br>20<br>20<br>20<br>20<br>20<br>20<br>20 | 或「全選」所<br>/<br>istory / | 所有書籍, Ŧ | 再按「確認      | 領取」<br>對網日<br>16/08/2024 235900 HKT   |
| 書稿数量:2<br>Locker 7<br>Locker 5<br>Locker 5                                                                                                    | 請選擇書籍<br>程 <sup>-</sup> 是從大煉下來的?<br>- O<br>umankind : a hopeful h                                                                                         | 或「全選」月<br>/<br>istory / | 所有書籍, 菲 | 再按「確認      | 領取」<br>JB#88                          |
| 書籍数量:2<br>Locker 3<br>Locker 5<br>Locker 5<br>日<br>日<br>日                                                                                        | 請選擇書籍<br>78<br>程不思從大神下來約7<br>50<br>umankind : a hopeful h<br>全選                                                                                           | 或「全選」,<br>/             | 所有書籍, 其 | 再按「確認      | 御史」<br>IB/08/2024 235900 HKT          |
| 書稿数量: 2<br>Locker ?<br>Locker ?<br>Locker ?                                                                                                    | 請選擇書籍:<br>78<br>經不是做大將下來約? /<br>50<br>umankind : a hopeful h                                                                                              | 或「全選」,<br>/             | 所有書籍, 菲 | 再按「確認      | 領取」<br>INFE<br>16/08/2024 235900 HKT  |
| 書稿数量: 2<br>Locker 7<br>Locker 5<br>Locker 5<br>Locker 5<br>Locker 5                                                                              | 請選擇書籍<br>78<br>(權不是從大神下系約? /<br>50<br>umankind : a hopeful h<br>全選                                                                                        | 或「全選」所<br>/<br>/story / | 所有書籍,菲  | 再按「確認      | 領取」<br>IB/08/2024 235500 HKT          |
| #雑数量:2<br>【ocker 5<br>【ocker 5<br>【ocker 5<br>】 ・<br>日<br>日<br>日<br>日<br>日<br>日<br>日<br>日<br>日<br>日<br>日<br>日<br>日<br>日<br>日<br>日<br>日<br>日<br>日 | 請選擇書籍:<br>78<br>/程不是做大津下系的7 /<br>50<br>umankind : a hopeful h                                                                                             | 或「全選」所<br>/<br>istory / | 所有書籍, 菲 | 再按「確認      | 領取」<br>19/09/2024 235500 HKT          |

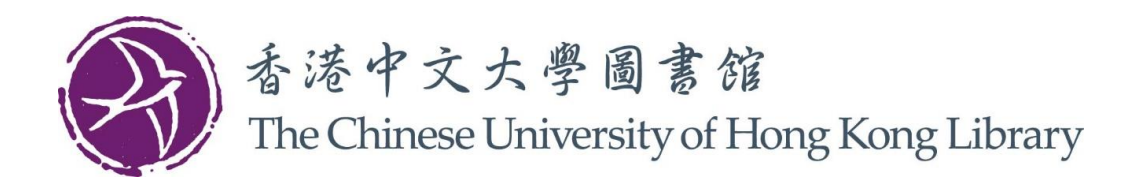

5. 請取出儲存格內的書籍,然後關上櫃門

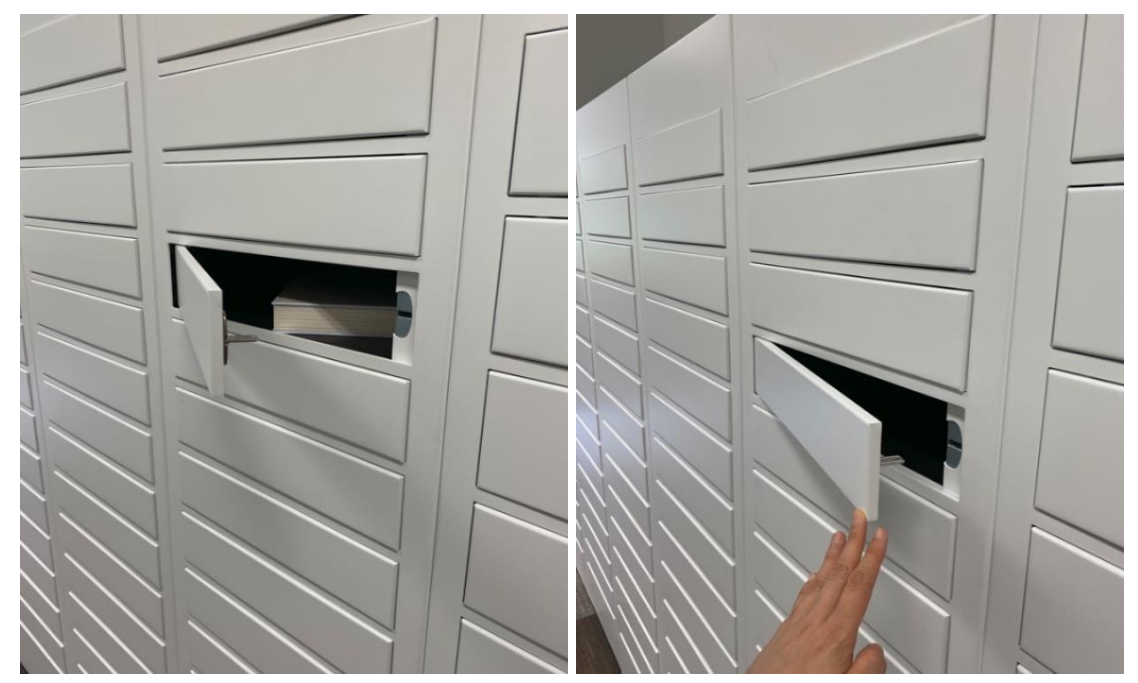

6. 按「完成」

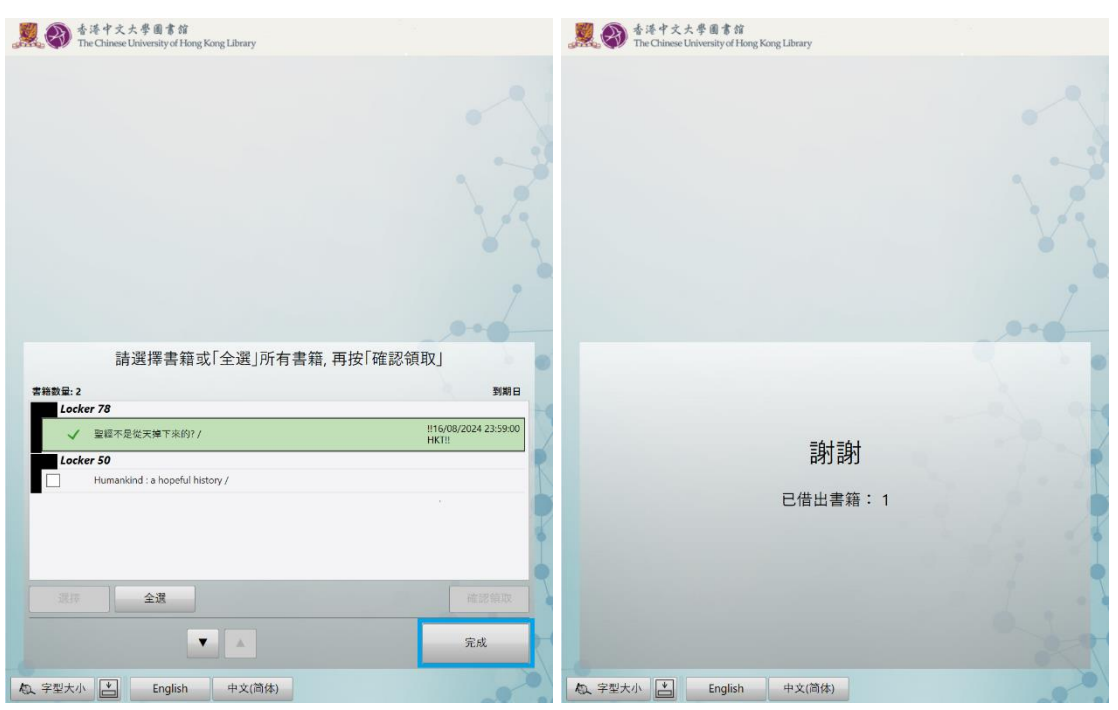

如有查詢·請致電 3943-6969 或電郵至 ccl@lib.cuhk.edu.hk。